## Intégrer votre journal Facebook

Tout d'abord, il vous faut une page facebook dont la visibilité et les restrictions sont paramétrées sur « Page publiée » et « visible par tous ».

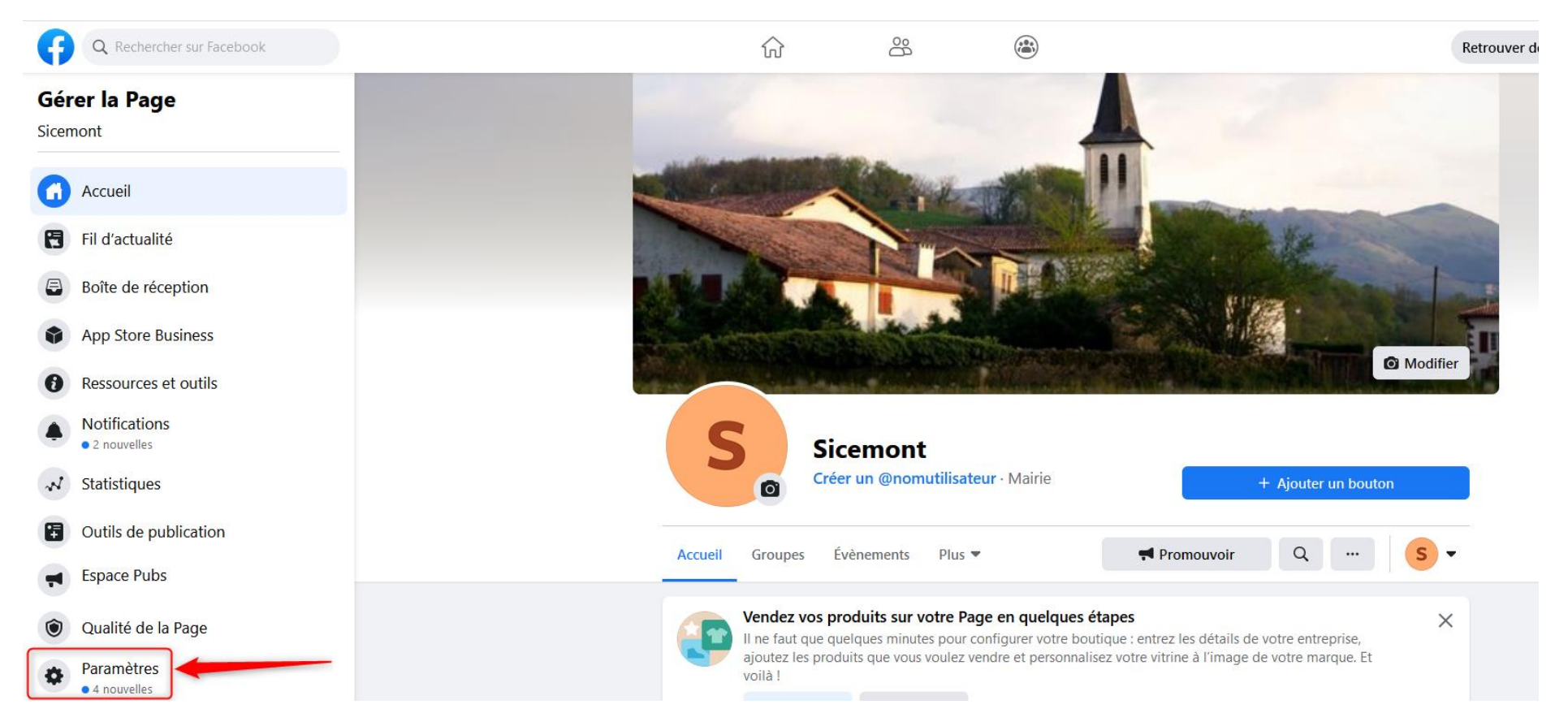

| T | Visibilité de la Page                                         | Page publié                                                                                                    | Modifier |
|---|---------------------------------------------------------------|----------------------------------------------------------------------------------------------------|----------|
|   | Publications des visiteurs                                    | Tout le monde peut publier sur la Page.<br>Tout le monde peut ajouter des photos et des vidéos sur la Page.                                                          | Modifier |
|   | Audience du fil d'actualité et<br>visibilité des publications | La possibilité d'affiner l'audience potentielle du fil d'actualité et de limiter la visibilité de vos publications est désactivée.                                   | Modifier |
|   | Partage de publications et de stories                         | Le partage des publications dans les stories est activé                                                                                                    | Modifier |
|   | Messages                                                      | Les gens peuvent contacter ma Page en privé.                                                                                                    | Modifier |
|   | Possibilité d'identification                                  | Seules les personnes gérant ma Page peuvent y identifier des photos.                                                                                                 | Modifier |
|   | Identifications de cette Page                                 | Les personnes et les autres Pages peuvent identifier ma Page.                                                                                                    | Modifier |
|   | Restrictions liées au pays                                    | La Page est visible par tous.                                                                                                    | Modifier |
|   | Restrictions liées à l'âge                                    | La Page est visible pour tous                                                                                                    | Modifier |
|   | Modération de la Page                                         | Aucun mot n'est bloqué sur ma Page.                                                                                                    | Modifier |
|   | Filtre à injures                                              | Désactivé                                                                                                    | Modifier |
|   | Suggestions de Pages<br>similaires                            | Choisissez si votre Page sera recommandée à d'autres                                                                                                    | Modifier |
|   | Mises à jour de la Page                                       | Les publications de la Page sont automatiquement publiées quand vous mettez à jour ses informations, atteignez des<br>moments-clés, recevez des avis et plus encore. | Modifier |
|   | Publier en plusieurs langues                                  | La possibilité d'écrire des publications en plusieurs langues est désactivée                                                                                         | Modifier |
|   | Traduire automatiquement                                      | Vos publications peuvent afficher des traductions automatiques pour les personnes lisant dans une autre langue.                                                      | Modifier |
|   | Classement des<br>commentaires                                | Les commentaires les plus pertinents sont affichés sur ma Page par défaut.                                                                                           | Modifier |
|   | Diffusion du contenu                                          | Téléchargement sur Facebook autorisé.                                                                                                    | Modifier |
|   | Télécharger la Page                                           | Télécharger la Page                                                                                                    | Modifier |
|   | Fusionner les Pages                                           | Fusionner les Pages en doublon                                                                                                    | Modifier |
|   | Supprimer la Page                                             | Supprimez votre Page                                                                                                    | Modifier |

Rendez-vous ensuite sur la plateforme de développeur Facebook. Ne vous inquiétez pas, vous n'avez pas besoin d'être développeur pour autant.

Dans la rubrique « Social Plugins » (colonne gauche), choisissez « Plugin Page ».

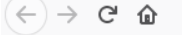

0 A https://developers.facebook.com/docs/plugins/

**FACEBOOK** for Developers

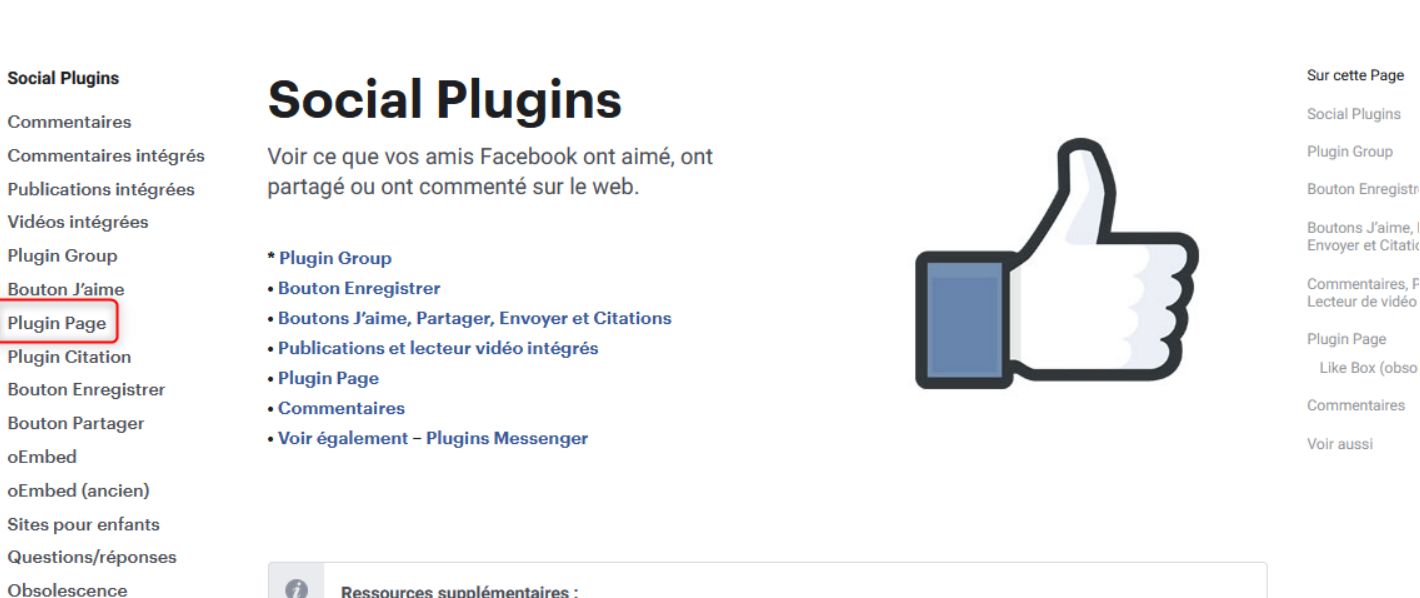

0 Ressources supplémentaires :

> Questions/réponses Social Plugins | Informations sur le produit | Sites destinés aux enfants | Liste de contrôle du partage

Documentation

Outils

Assistance

## **Plugin Group**

ni - 0

Entrez les informations demandées dans les champs « URL de Page Facebook » et « Onglets ». Vous pouvez modifier la taille du flux et cocher ou décocher des options. Afin de respecter la vie privée des personnes qui sont « amis » sur votre page, pensez à décocher la case « afficher les visages des ami(e)s ». Vous pourrez visualiser le rendu juste en dessous. Si rien ne s'affiche c'est que l'URL n'est pas bonne ou que votre page n'est pas publique.

Commentaires Commentaires intégrés Le plugin Page vous permet d'intégrer et de promouvoir facilement une Page Facebook publique sur votre site web. Publications intégrées Vidéos intégrées Plugin Group Bouton J'aime **Plugin Page Plugin Citation Bouton Enregistrer Bouton Partager** oEmbed oEmbed (ancien) Sites pour enfants Questions/réponses Obsolescence

## гиуш гаус

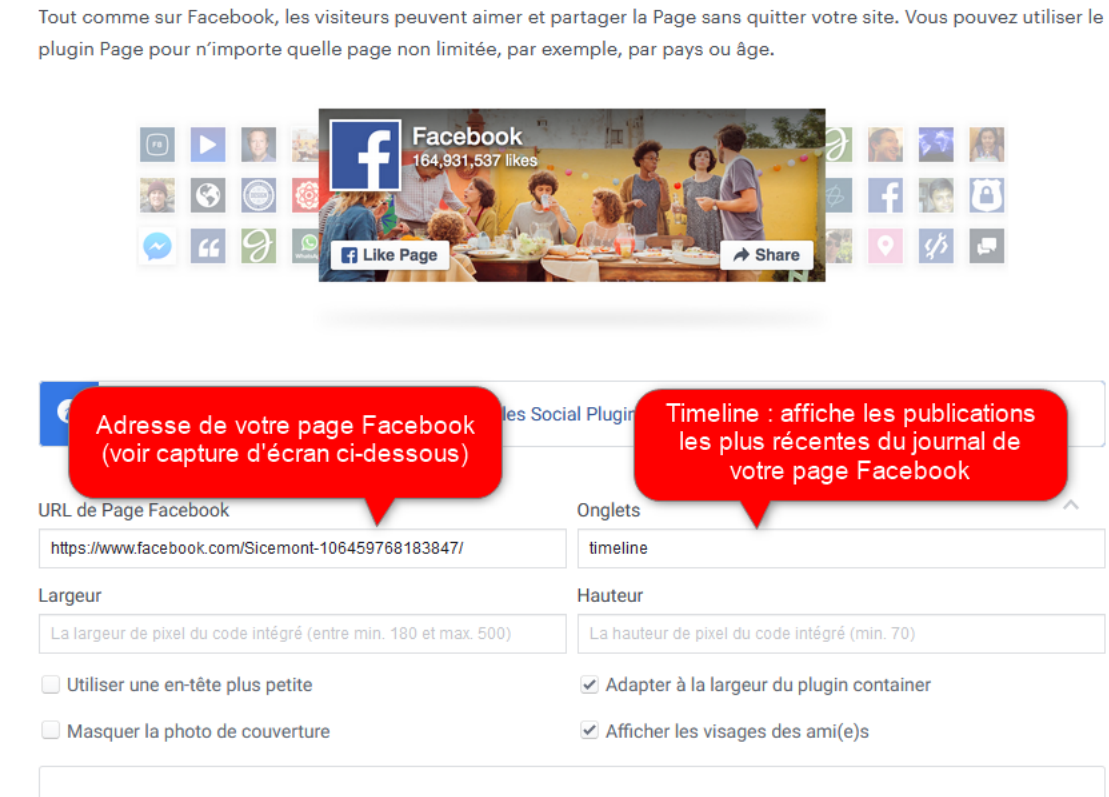

## Ajout du plugin Page à un site web Appel à l'action Onglets de Page : Journal, Évènements et Messages Ajout de plusieurs onglets Un seul onglet

Plugin Page

Paramètres

Largeur adaptative

Pas de redimensionnement dynamique

Afficher les visages des ami(e)s

Pages avec restrictions de confidentialité

Modification de la langue

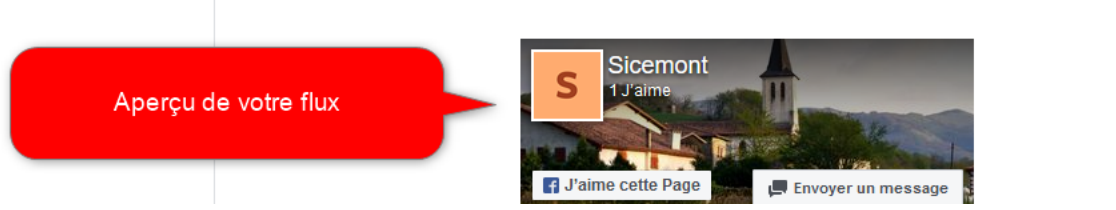

Vous trouverez l'URL de votre page facebook en vous rendant sur votre page, puis en sélectionnant et copiant l'adresse qui se trouve dans tout en haut de votre navigateur (clic droit puis « copier » ou raccourci clavier Ctrl+C) :

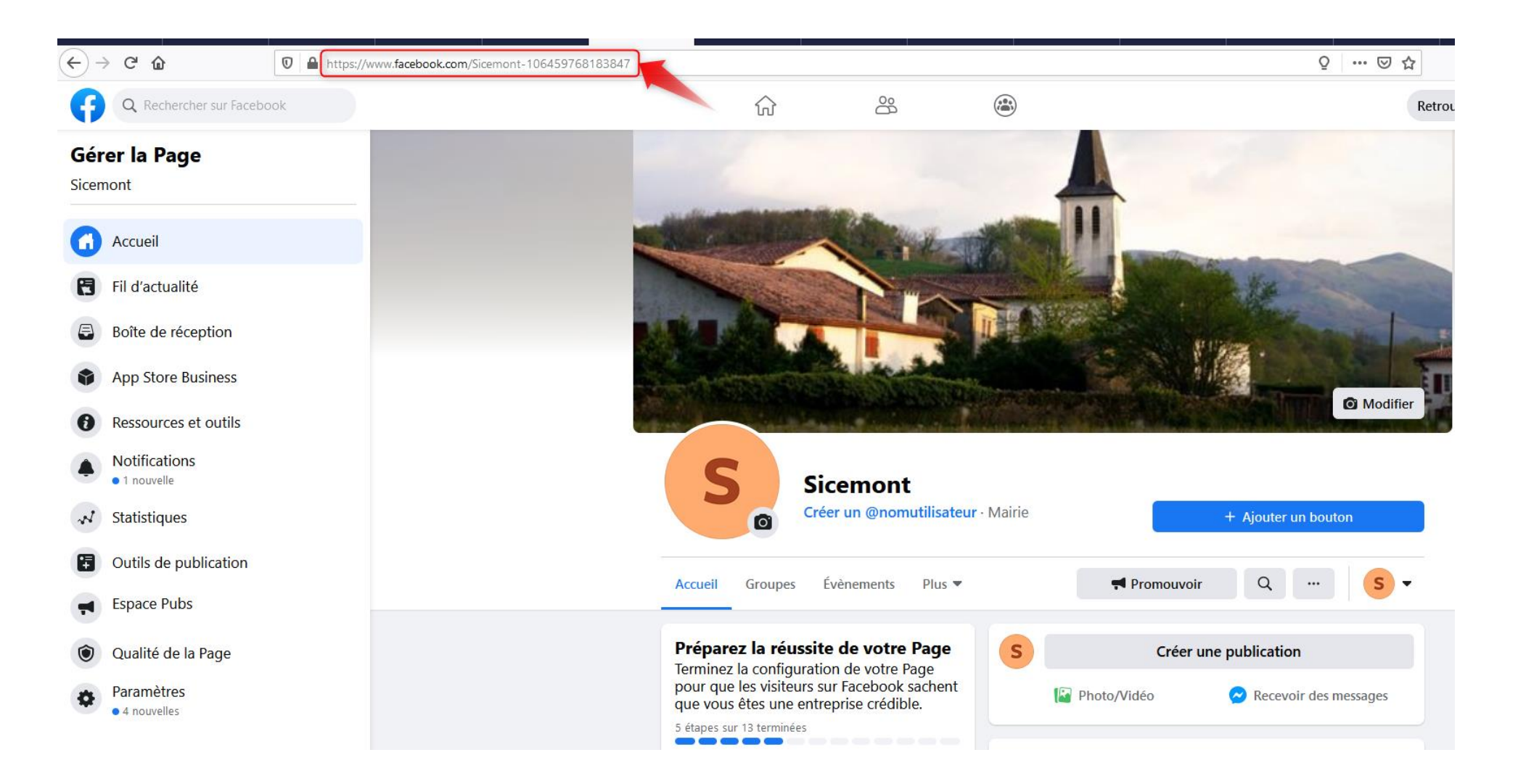

Déroulez la page et cliquez sur le bouton « obtenir le code », en dessous de l'aperçu de votre journal facebook.

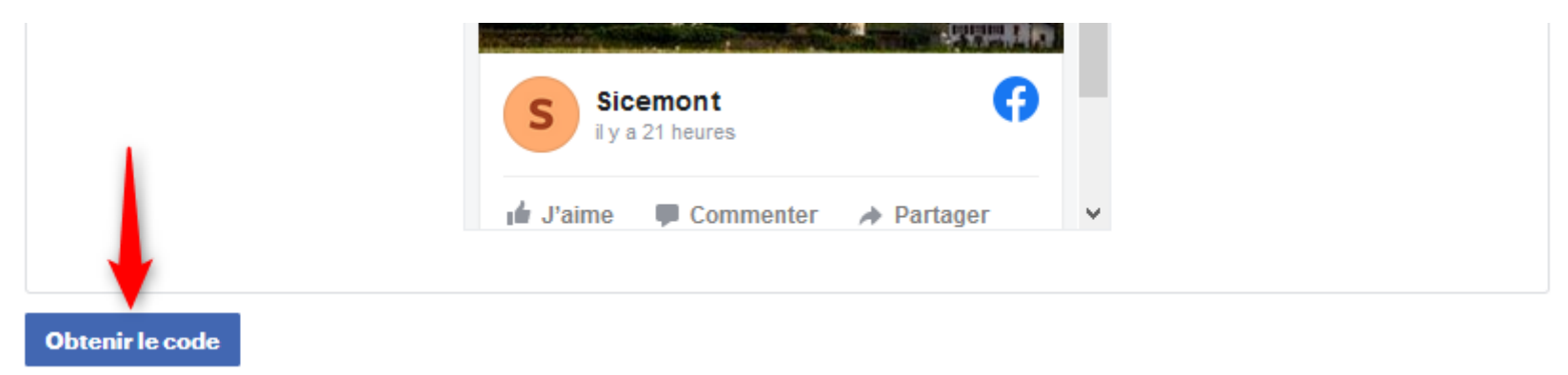

Cliquez sur « Iframe » puis sélectionnez le code source de l'encadré gris. Copiez le code source (clic droit puis « copier » ou raccourci clavier Ctrl+C) :

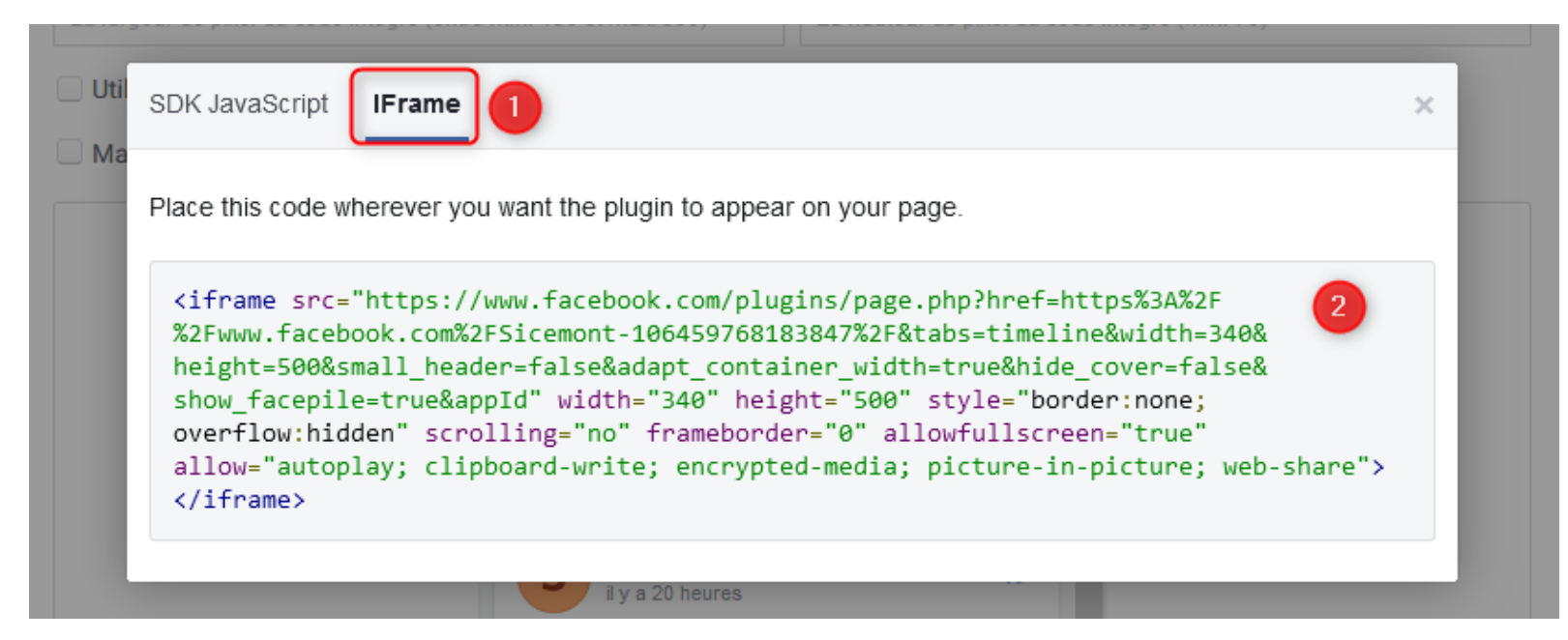

Dans Cmonsite, créez un nouveau contenu. Ici, création d'un contenu libre pour que le journal apparaisse sur la page d'accueil du site :

1 - Après avoir entré un titre, dans le contenu, cliquez sur l'icône « source » afin d'entrer dans le code source.

2 - Collez le code souce (clic droit puis « coller » ou raccourci clavier Ctrl + V).

3 – Cliquez à nouveau sur l'icône « source » pour retourner à l'affichage simple du contenu.

| 🗙 Raccourcis 🛛 👤 I                                                                                                    | sabelle Lefevre                                                                                                    | Deployments (5 total changes) | 🛟 Rebuild Cache |            |  |                                                             |  |  |  |  |  |
|----------------------------------------------------------------------------------------------------|----------------------------------------------------------------------------------------------------|-------------------------------|-----------------|------------|--|-------------------------------------------------------------|--|--|--|--|--|
| Prévisualiser mon sit                                                                                                    | e (2 changes)                                                                                                    | Publier mon site (3 changes)  |                 |            |  |                                                             |  |  |  |  |  |
| Modifier                                                                                                    | <sup>.</sup> Contenu                                                                                                    | <i>libre</i> Facebook         | ☆               |            |  |                                                             |  |  |  |  |  |
| Voir                                                                                                    | Éditer Supp                                                                                                    | orimer Révisions              |                 |            |  |                                                             |  |  |  |  |  |
|                                                                                                    |                                                                                                    |                               |                 |            |  |                                                             |  |  |  |  |  |
| Titre*                                                                                                    |                                                                                                    |                               |                 |            |  |                                                             |  |  |  |  |  |
| Facebook                                                                                                    |                                                                                                    |                               |                 | Publis     |  |                                                             |  |  |  |  |  |
|                                                                                                    |                                                                                                    |                               |                 | Dernier    |  |                                                             |  |  |  |  |  |
| Contenu (Modifier                                                                                                    | <u>le résumé)</u>                                                                                                    |                               |                 | Auteur:    |  |                                                             |  |  |  |  |  |
| 🔸 🍝   Format                                                                                                    | ★ →   Format ·   田 書   B I · S · >   A · A ·   E = =   := := := := := := := := := := := := :=                                                                                                    |                               |                 |            |  |                                                             |  |  |  |  |  |
| <pre>2 <iframe """""""""""""""""""""""""""""""""<="" allow="" td=""><td colspan="5"><pre><iframe allow="autoplay; clipboard-write; encrypted-media; picture-in-picture; web-share" allowfullscreen="true" frameborder="0" height="500" scrolling="no" src="https://www.facebook.com/plugins/page.php?href=https%3A%2F%2Fwww.facebook.com%2FSicemont-106459768183847&amp;&lt;/pre&gt;&lt;/td&gt;&lt;/tr&gt;&lt;tr&gt;&lt;td&gt;tabs=timeline&amp;ar&lt;/td&gt;&lt;td colspan=5&gt;abs=timeline&amp;width=340&amp;height=500&amp;small_header=false&amp;adapt_container_width=true&amp;hide_cover=false&amp;show_facepile=true&amp;&lt;/td&gt;&lt;/tr&gt;&lt;tr&gt;&lt;td&gt;amp;appId" style<="" td=""><td colspan="6">amp;appId" style="border:none;overflow:hidden" width="340"&gt;</td></iframe></pre></td></iframe></pre> | <pre><iframe allow="autoplay; clipboard-write; encrypted-media; picture-in-picture; web-share" allowfullscreen="true" frameborder="0" height="500" scrolling="no" src="https://www.facebook.com/plugins/page.php?href=https%3A%2F%2Fwww.facebook.com%2FSicemont-106459768183847&amp;&lt;/pre&gt;&lt;/td&gt;&lt;/tr&gt;&lt;tr&gt;&lt;td&gt;tabs=timeline&amp;ar&lt;/td&gt;&lt;td colspan=5&gt;abs=timeline&amp;width=340&amp;height=500&amp;small_header=false&amp;adapt_container_width=true&amp;hide_cover=false&amp;show_facepile=true&amp;&lt;/td&gt;&lt;/tr&gt;&lt;tr&gt;&lt;td&gt;amp;appId" style<="" td=""><td colspan="6">amp;appId" style="border:none;overflow:hidden" width="340"&gt;</td></iframe></pre> |                               |                 |            |  | amp;appId" style="border:none;overflow:hidden" width="340"> |  |  |  |  |  |
|                                                                                                    |                                                                                                    |                               |                 |            |  |                                                             |  |  |  |  |  |
|                                                                                                    |                                                                                                    |                               |                 |            |  |                                                             |  |  |  |  |  |
|                                                                                                    |                                                                                                    |                               |                 |            |  |                                                             |  |  |  |  |  |
|                                                                                                    |                                                                                                    |                               |                 |            |  |                                                             |  |  |  |  |  |
|                                                                                                    |                                                                                                    |                               |                 | Décrivez b |  |                                                             |  |  |  |  |  |

Vous pouvez aller plus loin, si vous le souhaitez, et modifier l'iframe en fonction de paramètres listés sur la « Plugin page », en dessous de « obtenir le code ».

En revenant sur l'éditeur de contenu « normal », vous devriez visualiser la timeline dans votre contenu :

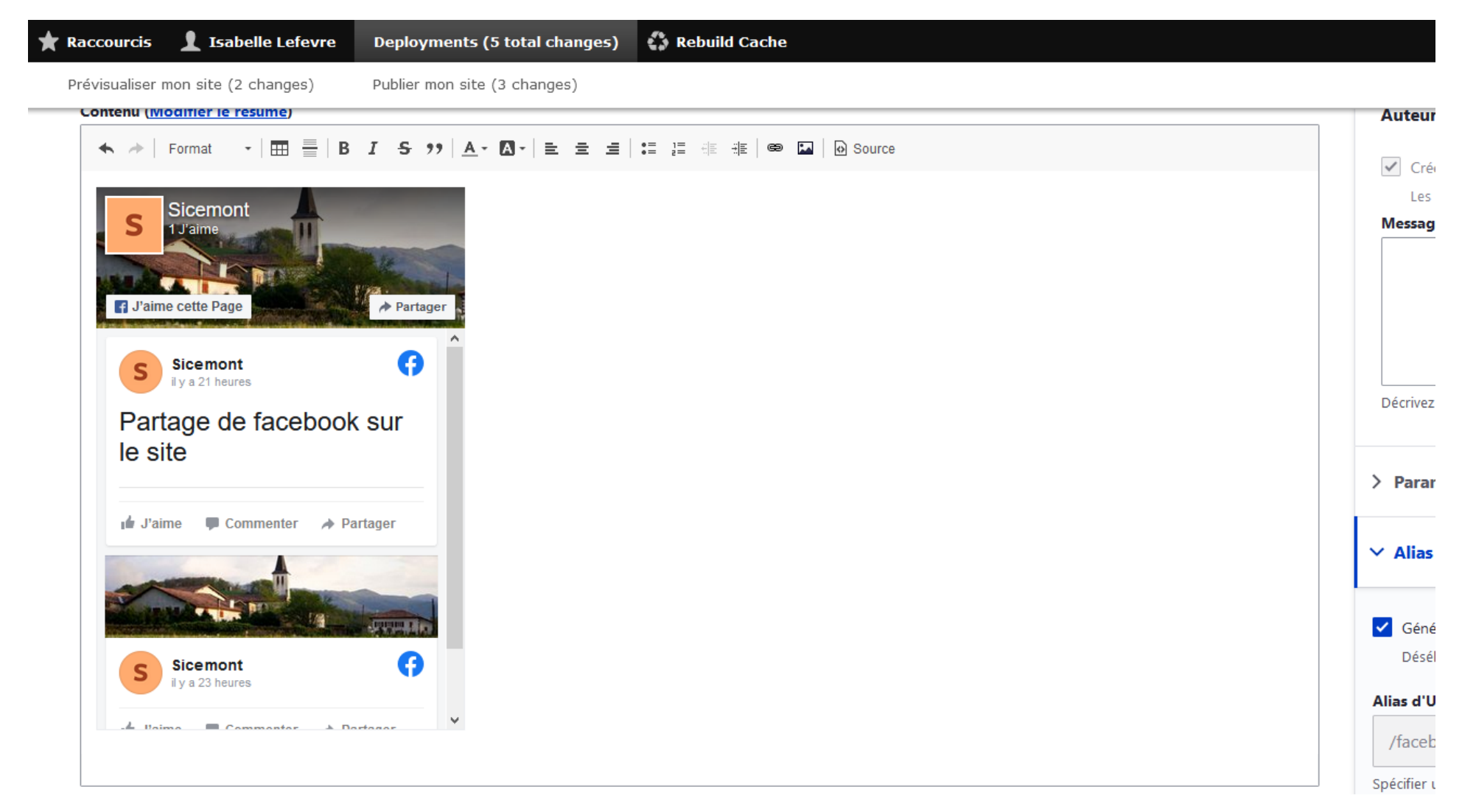

Complétez les différents champs de votre contenu : ici, nous choisissons la zone d'accueil libre 1, nous mettons le statut sur « published » puis nous enregistrons.

Actualités Tous | Associations | Sport Tout voir Facebook Sicemont Sport S **Exemple d'actualité** Lorem ipsum dolor sit amet, consectetur J'aime cette Page adipiscing elit. Suspendisse bibendum, diam id gravida mattis, elit dui tempor G Sicemont S risus, ut vestibulum eros sem a urna. il y a 21 heures Aliquam dapibus ornare molestie. Class Partage de facebook sur aptent ... le site 24 janvier 2020 🖌 J'aime Commenter A Partager Associations 01 mars 2021 **Test Abayee** Noël des Anciens le samedi 14 décembre : Le repas s'est déroulé à la salle Sicemont G S des fêtes de St MARTIN où les participants " ont bien vécu ! " Les Colis ont v a 23 heures été offerts dans le village par les membres du CCAS ... **Carnet d'adresse** Tout voir Tourisme journal Info La Salle, météo, faits divers, culture et sport | Le Journal de Saône et Loire Événements Tous Tout voir Retrouvez les dernières actualités à La Salle et ses alentours. Restez informés avec Le Journal de Saône et Loire : infos en direct, photos, MARCHÉS DE PRODUCTEURS : 23 mai 2021 **EXPOSITIONS SOUS LES HALLES** 31/03 vidéos. 31/03 2021 2021 lejournal CONCERTS 16/03

Vous pouvez prévisualiser votre contenu (ici, thème Lantana, Journal facebook dans la colonne de droite) :

00